## First Horizon TreasuryConnect<sup>SM</sup>

**Audit Information** 

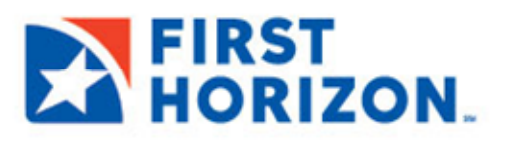

©2022 First Horizon Bank. Member FDIC.

NEW 3.2022

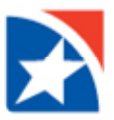

## **AUDIT INFORMATION**

The **Audit Information** widget supplies a variety of information for your company, allowing you to filter the information that appears, as well as export and print the information.

## Note

Only product, function, type, action modes, and entry methods with corresponding audit entries are available for selection.

## Selecting and displaying audit information:

1. Select Audit Information from the Administration & Settings menu.

The system displays the Audit Information widget.

| FIRST<br>HORIZON.               | Home         | Payments & Transfers | Fraud / Risk Management | Reporting | Administration & Settings                                                                                |  |
|---------------------------------|--------------|----------------------|-------------------------|-----------|----------------------------------------------------------------------------------------------------|--|
| Home Notifications Files were t | recently imp | vorted.              |                         |           | User Maintenance<br>Preferences<br>Contact Center<br>Import<br>Alerts Center<br><u>Audit Information</u> |  |

- In the Date/Time, Product Code, Function Code, Type Code, Action Mode, Entry Method and User fields select the type of audit records you want to search for. You can select a single field or multiple fields. For example:
  - o To return all the available audit records for ACH, select ACH from the Product Code list.
  - To return all audit records for April 4, 2019, for Jane Smith, select:
    - o 04/04/2019 from the Date/Time field
    - o Jane Smith from the User list.
  - o To return all audit records for approved loan payments created from a template, select all of the following:
    - o Loans Payments from the Function Code list.
    - Approve from the Action Mode list.
    - Template from the Entry Method list.
- 3. Click Search.

The relevant audit information appears at the bottom of the screen.

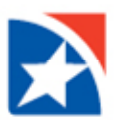

| Audit Information       |         |
|-------------------------|---------|
| * Date/Time             |         |
| 07/01/2021 - 07/29/2021 | <u></u> |
| Product Code            |         |
| Function Code           |         |
| Type Code               |         |
| Action Mode             |         |
| Entry Mothod            |         |
| Description             |         |
| User                    |         |
| Affected User           |         |

| ľ | Search         | 🖶 🔀 💽 07/29/2021 12:27 PM |                                 |             |              |                     |       |
|---|----------------|---------------------------|---------------------------------|-------------|--------------|---------------------|-------|
|   | Product Code   | Function Code             | Type Code                       | Action Mode | Entry Method | Date/Time           | uțter |
|   | ACH            | Payments                  | Cash Concentration/Disbursement | Modify      | Import       | 07/29/202112:24:27  | MHEN  |
|   | ACH            | Payments                  | Cash Concentration/Disbursement | Add         | Import       | 07/29/2021 12:24:26 | MHEN  |
|   | ACH            | Payments                  | Cash Concentration/Disbursement | Modify      | Import       | 07/29/202112:23:58  | MHEN  |
|   | ACH            | Payments                  | Cash Concentration/Disbursement | Add         | Import       | 07/29/2021 12:23:55 | MHEN  |
|   | Administration | Setup                     | Audit Information               | View        | FreeForm     | 07/29/2021 12:22:59 | CBANE |
|   | ACH            | Payments                  | Cash Concentration/Disbursement | Modify      | Import       | 07/29/2021 12:11:56 | MHEN  |
|   | ACH            | Payments                  | Cash Concentration/Disbursement | Add         | Import       | 07/29/2021 12:11:55 | MHEN  |
|   | Core Services  | User Activity             | User                            | Logon       | FreeForm     | 07/29/202111:58:08  | CBANE |
|   | ACH            | Payments                  | Payroll                         | Modify      | Import       | 07/29/2021 11:54:42 | MHEN  |